### Comment puis-je utiliser mon téléphone pour prendre des photos des produits que je souhaite ajouter à notre bibliothèque de Fiches de Données de Sécurité?

Une méthode typique pour créer une bibliothèque de Fiches de Données de Sécurité consiste à se promener dans les locaux de votre organisation et à établir une liste de tous les produits chimiques utilisés.

Avec SDS Manager sur votre téléphone, vous pouvez prendre une photo de l'étiquette du produit, saisir une partie du nom du produit et appuyer sur "Enregistrer", puis passer au produit chimique suivant. Avec cette méthode, vous pouvez ajouter des centaines de produits à SDS Manager en une heure. Une fois que vous avez ajouté les produits chimiques à SDS Manager, vous pouvez commencer à trouver les Fiches de Données de Sécurité pour ces produits. (Voir <u>cet article</u> pour savoir comment ajouter des administrateurs qui peuvent prendre des photos sur leurs sites).

Visitez <u>Prendre des photos des étiquettes de vos produits chimiques (connexion requise)</u> pour prendre des photos.

| 🔶 »           |                                                                                                    |  |  |  |  |  |  |  |  |  |  |
|---------------|----------------------------------------------------------------------------------------------------|--|--|--|--|--|--|--|--|--|--|
| <b>f</b>      |                                                                                                    |  |  |  |  |  |  |  |  |  |  |
| SDS           | vveicome to SDS manager: () See our getting started guide                                                                                                    |  |  |  |  |  |  |  |  |  |  |
| <u>©</u>      | 5 ways to add Safety Data Sheets to your library 🥡                                                                                                    |  |  |  |  |  |  |  |  |  |  |
| 99 <b>)</b>   | Search our<br>database to find<br>Safety Data<br>Shoot pictures of<br>labels of your<br>chemicals<br>Shoot pictures of<br>Let us help you<br>set up your<br>libt |  |  |  |  |  |  |  |  |  |  |
| <b></b>       | Sheets                                                                                                    |  |  |  |  |  |  |  |  |  |  |
| 9             | A typical way of building a SDS library is to walk around on your organizations premises and create a list of all chemicals that are used.                       |  |  |  |  |  |  |  |  |  |  |
|               | Using SDS Manager on your phone, you can take a picture of the product label, type part of the product name and press "Save" and continue to the next chemical.  |  |  |  |  |  |  |  |  |  |  |
| \$            | With this method you can add 100s of products to SDS Manager in an hour.                                                                                         |  |  |  |  |  |  |  |  |  |  |
|               | After you have added the chemicals to SDS Manger, you can start to find Safety Data Sheets for the chemicals.                                                    |  |  |  |  |  |  |  |  |  |  |
|               | Step 1                                                                                                    |  |  |  |  |  |  |  |  |  |  |
| 8,8           | Step 1                                                                                                    |  |  |  |  |  |  |  |  |  |  |
| 4             | Scan QR code to open SDS Manager on your phone to take                                                                                                    |  |  |  |  |  |  |  |  |  |  |
| ۳.            | Use mobile phone to add your products to SDS Manager.                                                                                                    |  |  |  |  |  |  |  |  |  |  |
|               | Take picture of product labels, type in the product name       and hit save                                                                                      |  |  |  |  |  |  |  |  |  |  |
| ,<br>∎,<br>10 | Take picture of product label                                                                                                    |  |  |  |  |  |  |  |  |  |  |
|               |                                                                                                    |  |  |  |  |  |  |  |  |  |  |

Un téléphone mobile est très pratique pour prendre des photos. Si vous utilisez actuellement un appareil fixe, vous pouvez scanner le code QR affiché sur votre écran comme ci-dessus (valable 10 minutes après l'ouverture de la page), et votre session sera transférée sur votre appareil mobile où vous pourrez commencer à prendre des photos.

Après avoir scanné le code QR ci-dessus sur votre appareil, la page suivante s'affichera sur votre téléphone portable. Vous y cliquez sur "Prendre une photo de l'étiquette du produit" pour commencer à ajouter des produits en prenant des photos.

Vous pouvez également cliquer sur <u>ce lien (connexion requise)</u> sur votre téléphone mobile pour Page 1 / 6

#### © 2025 SDS Manager <eb@aston.no> | 2025-08-21 17:30

ouvrir la page ci-dessous.

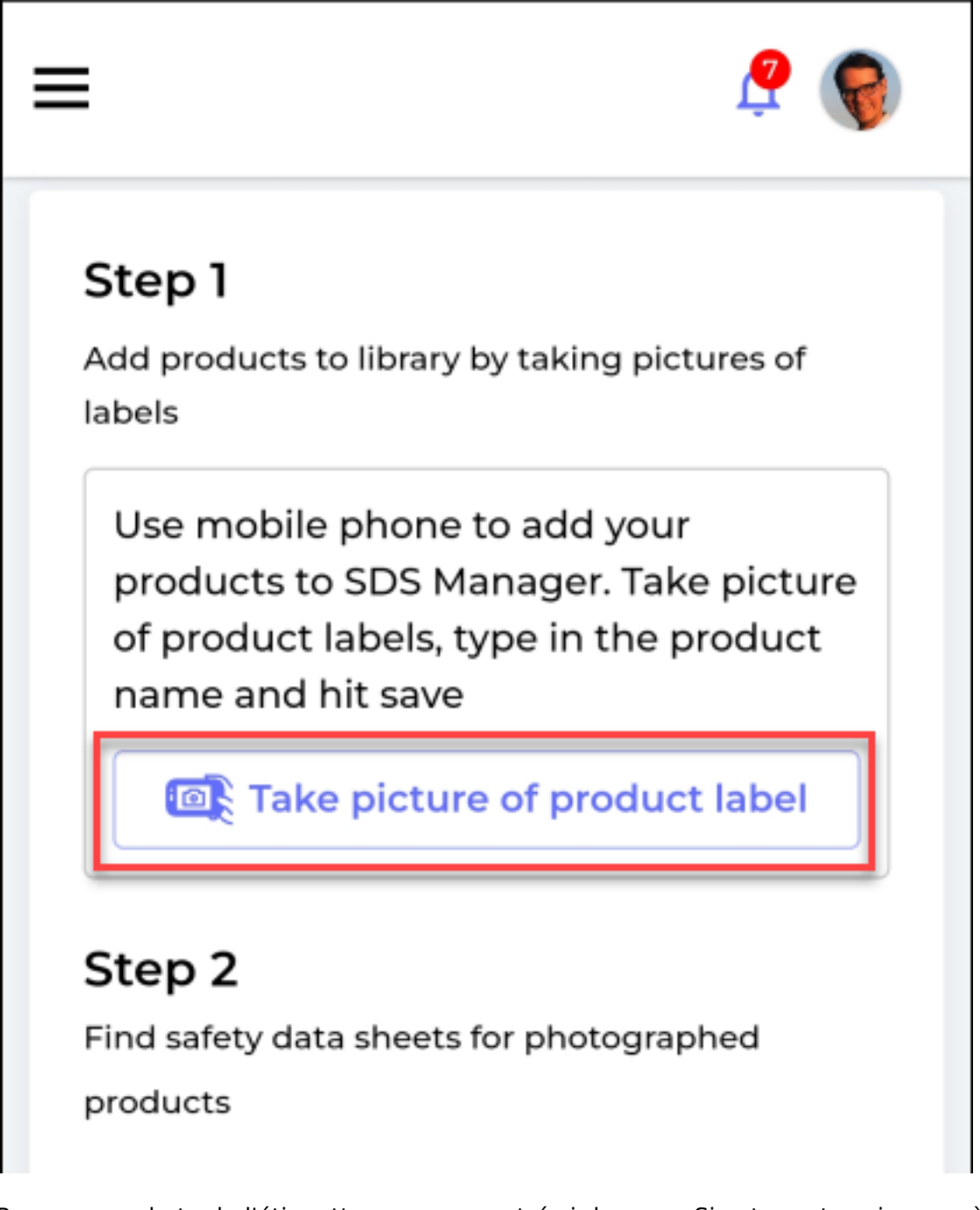

Prenez une photo de l'étiquette comme montré ci-dessous. Si votre entreprise possède plusieurs sites, vous devez sélectionner le site où la photo est prise.

Nous vous recommandons de saisir une partie du nom du produit pour faciliter la gestion de la liste des photos.

Cliquez sur le bouton Enregistrer pour sauvegarder le produit et passer au produit suivant que vous souhaitez ajouter à votre bibliothèque.

Page 2 / 6 © 2025 SDS Manager <eb@aston.no> | 2025-08-21 17:30

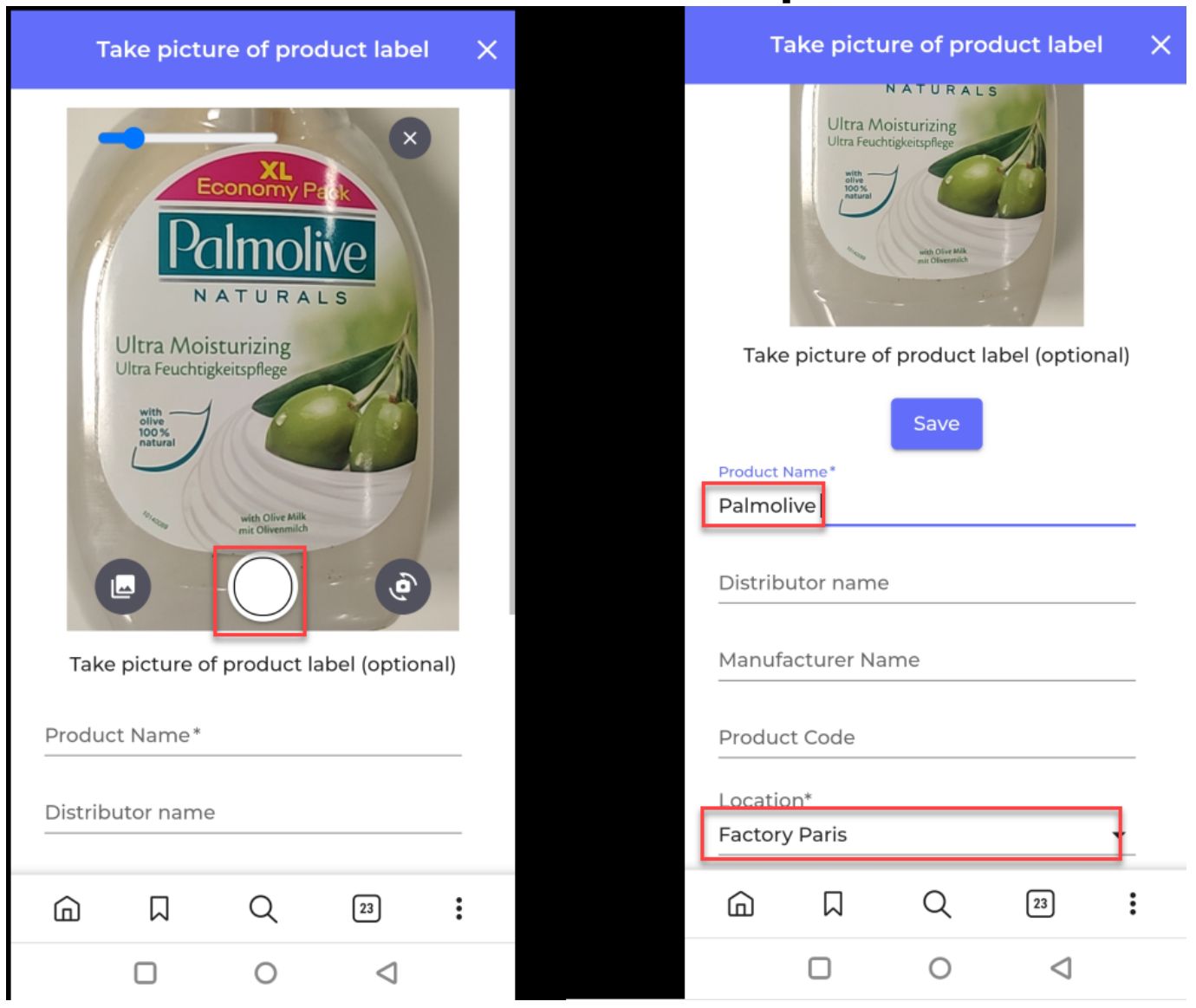

Une fois que vous avez terminé de prendre des photos de vos produits, il est temps de trouver les Fiches de Données de Sécurité pour ces produits.

Sur notre page <u>Substances sans Fiches de Données de Sécurité</u> (connexion requise), vous trouverez une liste des produits dont vous avez pris des photos.

| *             | SDS<br>MANAGER                      | Ŧ |                              | Q Product, St           | upplier, CA     | S#, UFI#, EU No. |               |                    |    |   | <b>?</b>    |
|---------------|-------------------------------------|---|------------------------------|-------------------------|-----------------|------------------|---------------|--------------------|----|---|-------------|
| A             | Dashboard                           |   | Substance                    | with miss               | ing SE          | os               |               |                    |    |   |             |
| sds           | All my SDSs                         |   | Search for SDS               |                         | 0               |                  | Filtor        |                    | SE |   |             |
| <u>©</u>      | My locations                        |   | Search for SDS               |                         | ~               | - Location       | Impor         | t File 🔻           |    | * |             |
| گر            | 99)<br>Manage SDS Library           | > | Product Distrib<br>Name name | tor Manufacture<br>Name | Product<br>Code | Locations        | Purchase year | SDS Request status |    |   |             |
| <u>ৰ</u>      | Global SDS Search<br>SDS compliance | > | Palmolive                    |                         |                 | Factory Paris    |               | New                | *  |   | Find<br>SDS |
| <b>ひ</b><br>器 | Manage QR codes<br>Substitutions    |   | CRC CRC<br>FOAM              |                         |                 | Test 12          |               | New                | *  |   | Find<br>SDS |

Pour trouver la Fiche de Données de Sécurité d'un produit, cliquez sur le bouton "Trouver la FDS". Page 3 / 6

#### © 2025 SDS Manager <eb@aston.no> | 2025-08-21 17:30

Si vous trouvez la Fiche de Données de Sécurité de votre produit dans notre base de données, cliquez sur "Lier à la substance".

| Product: Palmolive<br>Suppler:<br>2<br>Palmolive ultra                                    |                      |                  |              | Language<br>English | •        | Region |                      |  |
|-------------------------------------------------------------------------------------------|----------------------|------------------|--------------|---------------------|----------|--------|----------------------|--|
| Product                                                                                   | Supplier             | Revision<br>date | Product code | Regulation<br>area  | Language |        |                      |  |
| ULTRA PALMOLIVE ANTIBACTERIAL DISH LIQUID / ULTRA<br>PALMOLIVE ANTIBACTERIAL B02941120006 | Colgate-Palmolive Co | 2019-06-17       | 200000035885 | US                  | English  | 109    | Link to<br>substance |  |
| ULTRA PALMOLIVE ANTIBACTERIAL DISH LIQUID / ULTRA<br>PALMOLIVE ANTIBACTERIAL B02941120006 | Colgate-Palmolive Co | 2019-06-17       | 200000035885 | US                  | English  | PDF    | Link to<br>substance |  |
| PALMOLIVE DISHWASH HAND - ULTRA                                                           | Colgate-Palmolive Co | 2015-05-27       | 200000018106 | US                  | English  | PDF    | Link to<br>substance |  |
| PALMOLIVE DISHWASH HAND - ULTRA                                                           | Colgate-Palmolive Co | 2015-05-27       | 200000018106 | US                  | English  | 409    | Link to<br>substance |  |
| Not finding what you are looking for?                                                     |                      |                  |              |                     |          |        |                      |  |

Si vous ne trouvez pas la Fiche de Données de Sécurité dans les résultats de recherche, vous pouvez utiliser notre fonctionnalité "recherche Google pour FDS". Cliquez sur "Rechercher sur Google" comme indiqué ci-dessus.

SDS Manager effectuera alors une recherche Google pour vous dans un nouvel onglet de votre navigateur. Si vous trouvez la Fiche de Données de Sécurité sur Google, vous devez la télécharger sur votre appareil.

| Google | "safety data sheet" Palmolive ultra                                                                                                    | × 🌷       | 0 | Q |
|--------|----------------------------------------------------------------------------------------------------|-----------|---|---|
|        | A Satety Data Sneet (SDS) is a document that provides information on the prop<br>potentially hazardous chemical. The SDS should always be referred to      | erties of |   |   |
|        | P&G Professional     https://pgpro.com > Home > SDS Search                                                                                                 |           |   |   |
|        | Safety Data Sheet [SDS]                                                                                                    |           |   |   |
|        | Get the right product you are looking for cleaning solutions from <b>Safety data Sh</b> search by entering the product name, keyword and product category. | eet [SDS] |   |   |
|        | search by entering the product name, keyword and product category.                                                                                         |           |   |   |

Revenez à l'onglet SDS Manager dans votre navigateur et téléchargez le fichier PDF trouvé en le glissant et déposant ou en cliquant sur le bouton "Cliquez ici pour parcourir les fichiers".

Page 4 / 6

© 2025 SDS Manager <eb@aston.no> | 2025-08-21 17:30

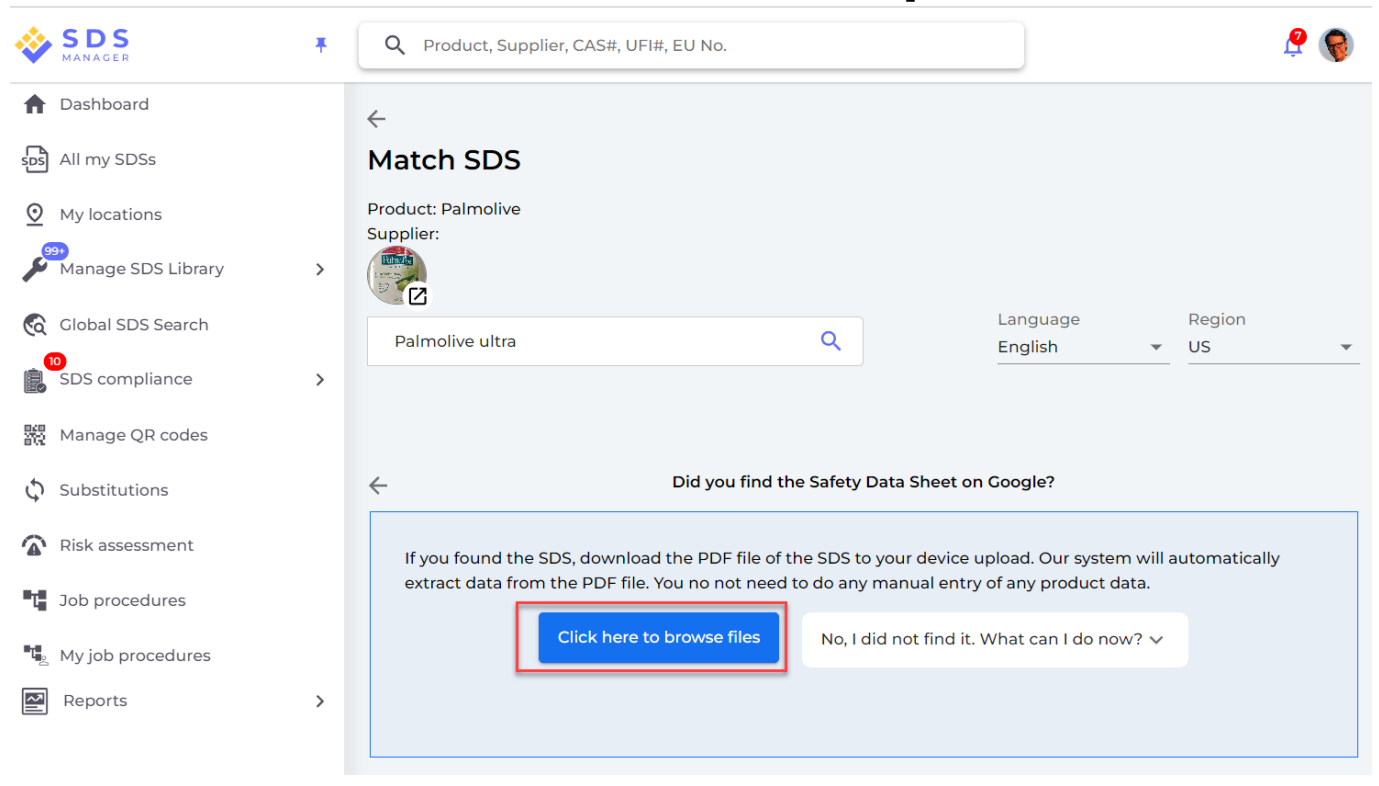

Si vous ne trouvez pas la Fiche de Données de Sécurité en recherchant, vous devez envoyer un email à votre fournisseur pour lui demander de vous envoyer la Fiche de Données de Sécurité. Voir "Cliquez pour envoyer un e-mail" ci-dessous.

| <b>※</b> | S D S<br>MANAGER                        | Ŧ | Q Product, Supplier, CAS#, UFI#, EU No.                                                                                 | <b>?</b> 🌍 |
|----------|-----------------------------------------|---|----------------------------------------------------------------------------------------------------|------------|
| Ħ        | Dashboard                               |   | <del>~</del>                                                                                                    |            |
| sds      | All my SDSs                             |   | Match SDS                                                                                                    |            |
| <u>©</u> | My locations                            |   | Product: Palmolive<br>Supplier:                                                                                         |            |
| <b>A</b> | Manage SDS Library<br>Global SDS Search | > | Language Region                                                                                                    |            |
| È        | SDS compliance                          | > | Paimolive ultra                                                                                                    | •          |
| 80       | Manage QR codes                         |   |                                                                                                    |            |
| φ        | Substitutions                           |   | C Did you find the Safety Data Sheet on Google?                                                                         |            |
| <b>A</b> | Risk assessment                         |   | If you found the SDS, download the PDF file of the SDS to your device upload. Our system will automatically             |            |
| τ        | Job procedures                          |   | extract data from the PDF file. You no not need to do any manual entry of any product data.                             |            |
| ۰.       | My job procedures                       |   | Click here to browse files No, I did not find it. What can I do now?                                                    |            |
| -;•;-    | Exposures                               |   | Here is following options 1. Email distributor to get SDS Click to send Email 2. Let's find another SDS Search SDS File |            |
| _1_      | k 4 E                                   |   |                                                                                                    |            |

Référence ID de l'article : #1729

Page 5 / 6

#### © 2025 SDS Manager <eb@aston.no> | 2025-08-21 17:31

Auteur : n/a Dernière mise à jour : 2024-11-25 04:47